# เอกสารประกอบการเรียน

# วิชา 1302 320

## **Engineering Management Laboratory I**

\*\*\*\*\*\*\*\*\*\*

ส่วนที่ 1 การใช้โปรแกรมในการคำนวณทางสถิติ

#### การใช้โปรแกรมในการคำนวณทางสถิติ

เอกสารสารชุดนี้จะประกอบไปด้วยหาที่เกี่ยวข้องกับการใช้โปรแกรมช่วยคำนวณทางสถิติ ใน 4 หัวข้อ ดังนี้

- การทดสอบสมมุติฐาน
- การประมาณค่า
- การวิเคราะห์ความแปรปรวน
- การวิเคราะห์ความถุดถอยและสหสัมพันธ์

### 1. การใช้โปรแกรม MiniTab ในการทดสอบสมมุติฐาน <u>เมื่อประชากรมีการแจกแจงแบบปกติและรู้ความแปรปรวนประชากร</u>

ตัวสถิติที่ใช้ในการทคสอบสมมติฐานเกี่ยวกับค่าเฉลี่ยของประชากร คือ z <u>ตัวอย่างที่ 1</u> ระบบคืดตัวของที่นั่งของนักบินถูกส่งกำลังด้วยตัวขับคันชนิดหนึ่ง ซึ่งอัตราการเผา ใหม้ของตัวขับคันนี้มีความสำคัญมาก โดยมีข้อกำหนดว่าอัตราการเผาใหม้เฉลี่ยจะต้องมีค่าเท่ากับ 50 ซม./วินาที จากข้อมูลในอคีตทราบว่าอัตราการเผาใหม้มีการแจกแจงแบบปกติและมีค่าเบี่ยงเบน มาตรฐานเป็น 2 ซม./วินาที นักบินต้องการทคสอบว่าอัตราการเผาใหม้เฉลี่ยของตัวขับคันมีค่า เป็นไปตามข้อกำหนดหรือไม่ เขาจึงทำการทคลองกับตัวอย่าง 25 ตัวอย่าง หาอัตราการเผาใหม้เฉลี่ย ได้ 51.3 ซม./วินาที เขาจะสรุปผลอย่างไรที่ระดับนัยสำคัญ 0.05

จากโจทย์ สามารถตั้งสมมุติฐานได้ดังนี้

- H<sub>₀</sub> : µ = 50 ซม/วินาที
- H₁: µ ≠ 50 ซม/วินาที

1. เถือกคำสั่ง Stat > Basic Statistic > 1-Sample z

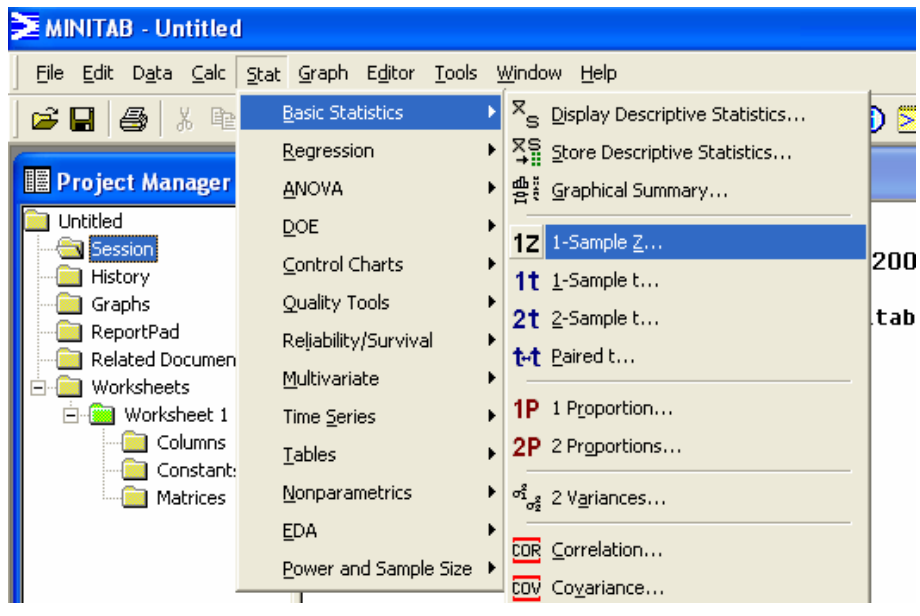

| 2. ที่หน้าต่าง 1-Sample Z                     |                                               |  |  |  |  |  |  |
|-----------------------------------------------|-----------------------------------------------|--|--|--|--|--|--|
| 🕖 คลิกที่ Summarized Data                     | a                                             |  |  |  |  |  |  |
| <b>2</b> ใส่ จำนวนตัวอย่าง (Sam               | <b>2</b> ใส่ จำนวนตัวอย่าง (Sample size) = 25 |  |  |  |  |  |  |
| 3 ใส่ก่าเฉลี่ยตัวอย่าง Mear                   | n = 51.3                                      |  |  |  |  |  |  |
| <ul> <li>ใส่ค่า Standard deviation</li> </ul> | n = 2                                         |  |  |  |  |  |  |
| <b>5</b> ใส่ค่า Test mean = 50                |                                               |  |  |  |  |  |  |
| ອ คลิกที่ Options                             |                                               |  |  |  |  |  |  |
| 1-Sample Z (Test and Confid                   | ence Interval)                                |  |  |  |  |  |  |
|                                               | Samples in columns:                           |  |  |  |  |  |  |
| Select                                        | Graphs Options                                |  |  |  |  |  |  |
| Негр                                          | OK Cancel                                     |  |  |  |  |  |  |

ที่หน้าต่าง 1-Sample Z – Option

ใส่ระดับความเชื่อมั่น (Confidence level) = 95.0

2 เลือกเครื่องหมาย สมมุติฐานรอง (Alternative) เป็น not equal

3 คลิก OK ที่ หน้าต่าง 1-Sample Z – Option

4 คลิก OK ที่ หน้าต่าง 1-Sample Z

| 1-Sample Z (Test and Confidence Interval) | X |
|-------------------------------------------|---|
| C Samples in columns:                     |   |
|                                           | 1 |
|                                           | ~ |
| 1-Sample Z - Options                      |   |
| Confidence level: 95.0                    |   |
|                                           |   |
|                                           |   |
| Alternative: not equal                    |   |
|                                           |   |
|                                           |   |
|                                           |   |
| Select Graphs Options                     |   |
|                                           |   |
|                                           |   |

4. ผลการคำนวณจะแสดงที่หน้าต่าง Session

| I Session                                                         |           |            |  |  |  |  |
|-------------------------------------------------------------------|-----------|------------|--|--|--|--|
| 22/6/2009 13:34:35                                                |           |            |  |  |  |  |
| Welcome to Minitab, press F1 for help.                            |           |            |  |  |  |  |
| One-Sample Z                                                      |           |            |  |  |  |  |
| Test of mu = 50 vs not = 50<br>The assumed standard deviation = 2 |           |            |  |  |  |  |
| N Mean SE Mean 95% CI<br>25 51.3000 0.4000 (50.5160, 52.0840)     | Z<br>3.25 | P<br>0.001 |  |  |  |  |
| <                                                                 |           |            |  |  |  |  |

การแปรผล

- ถ้าค่า P-value มีค่าน้อยกว่า หรือเท่ากับระดับนัยสำคัญที่ตั้งไว้ (α-level) ให้ปฏิเสธ สมมุติฐานหลัก และยอมรับสมมุติฐานรอง
- ถ้าค่า P-value มีค่ามากกว่าระดับนัยสำคัญที่ตั้งไว้ (α-level) แสดงว่าไม่สามารถปฏิเสธ สมมุติฐานหลักได้ จึงไม่สามารถยอมรับสมมุติฐานรอง

จากตัวอย่างนี้ เมื่อ P-value (0.001) < α-level (0.05) จึงปฏิเสธสมมุติฐานหลัก และสรุปได้ว่า อัตราการเผาไหม้เฉลี่ยมีค่าไม่เท่ากับ 50 ซม./วินาที

#### <u>เมื่อประชากรมีการแจกแจงแบบปกติและไม่รู้ความแปรปรวนประชากร</u>

```
<u>ตัวอย่างที่ 4</u> จากการทดลองวัดแรงที่กระทำต่อชิ้นงานจนชิ้นงานชำรุด มีค่าดังนี้
19.8 18.5 17.6 16.7 15.8 15.4 14.1 13.6 11.9 11.4 11.4
8.8 7.5 15.4 15.4 19.5 14.9 12.7 11.9 11.4 10.1 7.9
จากข้อมูลการทดลองนี้ จะสรุปได้หรือไม่ว่าค่าเฉลี่ยของแรงที่กระทำต่อชิ้นงานจนชิ้นงานชำรุดมีค่า
เกินกว่า 10 MPa ที่ระดับนัยสำคัญ 0.05 และสมมติว่าแรงที่กระทำต่อชิ้นงานจนชิ้นงานชำรุดมีการ
แจกแจงแบบปกติ
```

จากโจทย์ สามารถตั้งสมมุติฐานได้ดังนี้

 $H_0: \mu \leq 10 \text{ MPa}$ 

 $H_1: \mu > 10 \text{ MPa}$ 

จากข้อมูลข้างต้นจะเห็นว่า เป็นข้อมูลที่ไม่ทราบค่าความแปรปรวน และมีจำนวนตัวอย่าง น้อยกว่า 30 ข้อมูล จึงเลือกใช้สถิติ student t ในการทดสอบสมมุติฐาน

1. สร้าง Worksheet ใหม่ และใส่ข้อมูลทั้ง 22 ค่า ลงใน C1

| MINITAB - Untitled                                                                                                    |                               |       |                       |        |           |    |    |  |  |
|----------------------------------------------------------------------------------------------------|-------------------------------|-------|-----------------------|--------|-----------|----|----|--|--|
| Eile Edit D <u>a</u> ta <u>C</u> alc <u>S</u> tat <u>G</u> raph E <u>di</u> tor <u>T</u> ools <u>W</u> indow <u>H</u> elp |                               |       |                       |        |           |    |    |  |  |
| 🗃 🖬 🍯 👗 🖻 🛍                                                                                                    | 📁 🖬 🎒 👗 🖻 🛍 🗠 🗠 💷 🏌 🖡 👫 🚫 🎖 🗊 |       |                       |        |           |    |    |  |  |
| -C 🖬 🗟 🛈 🖻 🗐 👝                                                                                                    | r≞t.<br>(Ctrl-                | +C)P  | ▋■   図   -= -=        | Ja 🔏 🔯 | \$ \$. O  |    |    |  |  |
| 📗 Project Manager                                                                                                    |                               |       |                       |        |           |    |    |  |  |
| 📄 Untitled                                                                                                    | Ses                           | sion  |                       |        | Worksheet |    |    |  |  |
|                                                                                                    | <u>ا</u>                      | 8/    | 6/2010 15:20:52       |        | Worksheet | 1  |    |  |  |
| Graphs<br>ReportPad                                                                                                    |                               | iii w | orksheet 1 ***        |        |           |    |    |  |  |
| 📄 Related Documents                                                                                                    |                               | Ŧ     | C1                    | C2     | C3        | C4 | C5 |  |  |
| Worksheets                                                                                                    |                               |       | แรงที่กระทำต่อชิ้นงาน |        |           |    |    |  |  |
| Worksheet 1     Columns                                                                                                   |                               | 1     | 19.8                  |        |           |    |    |  |  |
| Constants                                                                                                    |                               | 2     | 18.5                  |        |           |    |    |  |  |
| Matrices                                                                                                    |                               | 3     | 17.6                  |        |           |    |    |  |  |
|                                                                                                    |                               | 4     | 16.7                  |        |           |    |    |  |  |
|                                                                                                    |                               | 5     | 15.8                  |        |           |    |    |  |  |
|                                                                                                    |                               | 6     | 15.4                  |        |           |    |    |  |  |
|                                                                                                    |                               | 7     | 14.1                  |        |           |    |    |  |  |
|                                                                                                    |                               | 8     | 13.6                  |        |           |    |    |  |  |
|                                                                                                    |                               | 9     | 11.9                  |        |           |    |    |  |  |
|                                                                                                    |                               |       |                       |        |           |    |    |  |  |

2. เลือกคำสั่ง Stat > Basic Statistic > 1-Sample t

| 🚬 MINITAB - Untitled                         | i                                             |                                                                                      |            |    |
|----------------------------------------------|-----------------------------------------------|--------------------------------------------------------------------------------------|------------|----|
| <u>File E</u> dit D <u>a</u> ta <u>C</u> alc | <u>Stat</u> <u>Graph</u> Editor <u>T</u> ools | Window Help                                                                          |            |    |
| 🖻 🖬 🎒 👗 🖻                                    | Basic Statistics                              | R Display Descriptive Statistics                                                     |            |    |
|                                              | <u>R</u> egression                            | Store Descriptive Statistics                                                         |            |    |
|                                              | <u>A</u> NOVA                                 | ▶ 쁍꽃 <u>G</u> raphical Summary                                                       |            |    |
| Project Manager                              | DOE                                           | ▶ <b>1Z</b> 1-Sample <u>Z</u>                                                        |            |    |
| Untitled                                     | <u>C</u> ontrol Charts                        | 1t <u>1</u> -Sample t                                                                | <u> </u>   |    |
| History                                      | Quality Tools                                 | • 2t 2-Sample t                                                                      |            |    |
| Graphs                                       | Reliability/Survival                          | t.t Paired t                                                                         |            |    |
| ReportPad                                    | <u>M</u> ultivariate                          |                                                                                      | <u>`</u> 4 | CE |
| Worksheets                                   | Time Series                                   |                                                                                      | -          | 03 |
| 🖃 🧰 Worksheet 1                              | <u>T</u> ables                                | ZP 2 Proportions                                                                     |            |    |
| Columns                                      | <u>N</u> onparametrics                        | ▶ <sup>o<sup>2</sup></sup> <sub>σ<sup>2</sup><sub>2</sub></sub> 2 V <u>a</u> riances |            |    |
| Matrices                                     | <u>E</u> DA                                   | COR Correlation                                                                      |            |    |
|                                              | Power and Sample Size                         | tov Covariance                                                                       |            |    |
|                                              | 5<br>6                                        | TEST Normality Test                                                                  |            |    |
|                                              | 7                                             | 14.1                                                                                 |            |    |

3. ที่หน้าต่าง 1-Sample t

| ,<br>1 III |                       |                                           |
|------------|-----------------------|-------------------------------------------|
|            |                       | 1-Sample t (Test and Confidence Interval) |
| Ses        | sion<br>8/6/2010 15:2 | C1 แรงที่กระกา Samples in columns:        |
|            | Worksheet             |                                           |
|            | +<br>แรงที่กระ        | C Summarized data                         |
|            | 2                     | Sample size:                              |
|            | 3<br>4                | Standard deviation:                       |
|            | 5<br>6                |                                           |
|            | 7<br>8                | Test mean: 18 (required for test)         |
|            | 9<br>10               |                                           |
| <          | 11<br>12              | Select Options                            |
|            | 13<br>14              | Help OK Cancel                            |
|            |                       | !                                         |

- คลิกที่ Samples in columns
- 2 double click ที่ C1 ให้ชื่อ column ปรากฏขึ้นในช่อง Sample in columns
- อ ใส่ค่า Test mean = 10

4 คลิกที่ Options...

#### 3. ที่หน้าต่าง 1-Sample t – Option

|                | 1-Sample t (Test and Confidence Interval) |
|----------------|-------------------------------------------|
| Session        | © Samples in columns:                     |
| Worksheet      | ี่ แรงก็ ี่ กระทำต่อชี้ ึนงาน '           |
| แรงที่กระ<br>1 | C Summarized data                         |
| 2              | 1-Sample t - Options                      |
| 3 4            | Confidence level: 95.0                    |
| 5              |                                           |
| 7              | Alternative: greater than                 |
| 8              | r testj                                   |
| 10             | Help OK Cancel                            |
| 11             | Select Graphs Options                     |
| 13             | Heln OK Cancel                            |
| 14             |                                           |

- ใส่ระดับความเชื่อมั่น (Confidence level) = 95.0
- อ เลือกเครื่องหมาย สมมุติฐานรอง (Alternative) เป็น greater than
- 3 คลิก OK ที่ หน้าต่าง 1-Sample t Option
- 4 คลิก OK ที่ หน้าต่าง 1-Sample t
- 4. โปรแกรมจะแสดงผลที่หน้าต่าง Session ดังรูป

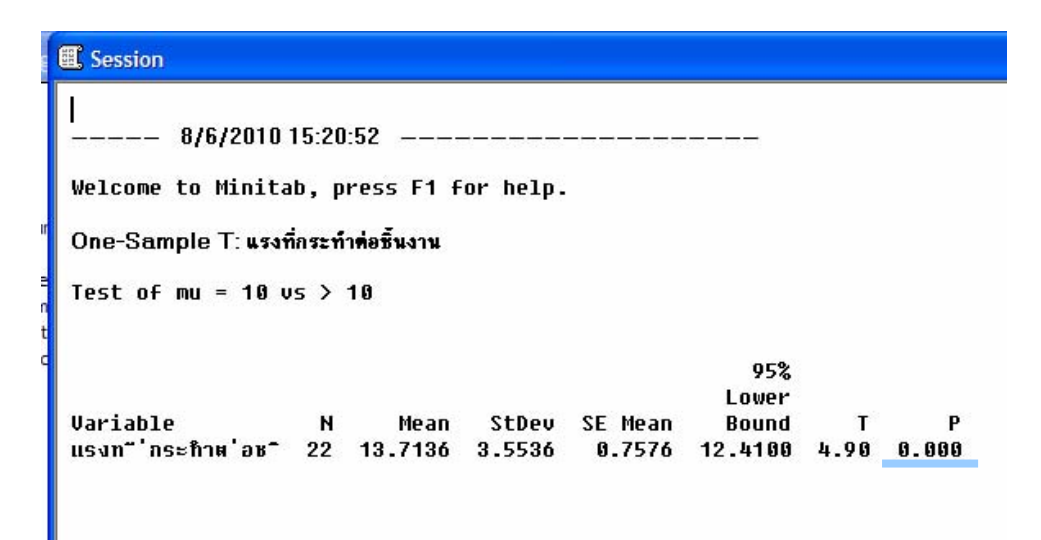

## จากตัวอย่างนี้ จะได้ P-value = 0.000

เมื่อ P-value (0.000) < α-level (0.05) จึงปฏิเสธสมมุติฐานหลัก และสรุปได้ว่าแรงที่กระทำต่อ ชิ้นงานจนชิ้นงานชำรุดมีค่าเกินกว่า 10 MPa ที่ระดับนัยสำคัญ 0.05

<u>การทดสอบสมมติฐานเกี่ยวกับค่าเฉลี่ยของประชากรสองประชากร</u>( $\mu_1$ ,  $\mu_2$ ) <u>เมื่อประชากรทั้งสองมีการแจกแจงแบบปกติและรู้ความแปรปรวนประชากร</u>(รู้ $\sigma_1^2, \sigma_2^2$ )

<u>ตัวอย่างที่7</u> วิศวกรเกมีด้องการที่จะลดเวลาในการแห้งตัวของสีรองพื้นชนิดหนึ่ง เขาจึงทดลองสูตร ผสมสี 2 สูตร คือ สูตรที่1 ซึ่งเป็นสูตรผสมสีมาตรฐาน และสูตรที่2 ที่มีการเติมส่วนผสมตัวใหม่ซึ่ง เชื่อว่าจะช่วยให้สีแห้งได้เร็วขึ้น จากข้อมูลในอดีตทราบว่ากวามแปรปรวนของเวลาในการแห้งตัว ของสีรองพื้นมีก่าเป็น 8 นาที และผสมตัวใหม่ที่เติมลงไปไม่ส่งผลใดๆต่อกวามแปรปรวนของเวลา ในการแห้งตัวของสีรองพื้น เขาทดลองสูตรที่1กับชิ้นงานตัวอย่าง 10 ชิ้น หาเวลาเฉลี่ยที่สีแห้งตัวได้ เป็น 121 นาที และทดลองสูตรที่2กับชิ้นงานตัวอย่างอีก 10 ชิ้น หาเวลาเฉลี่ยที่สีแห้งตัวได้ เป็น 121 นาที และทดลองสูตรที่2กับชิ้นงานตัวอย่างอีก 10 ชิ้น หาเวลาเฉลี่ยที่สีแห้งตัวได้เป็น 112 นาที จากผลการทดลองวิศวกรสามารถสรุปผลเกี่ยวกับส่วนผสมตัวใหม่นี้ได้ว่าอย่างไร ที่ระดับ นัยสำคัญ 0.05 และให้หาก่า P-value ด้วย สมมติว่าเวลาในการแห้งตัวของสีรองพื้นทั้งสองสูตรมี การแจกแจงแบบปกติ

สมมุติฐาน

$$\begin{split} H_{o}: \boldsymbol{\mu}_{1} \leq \boldsymbol{\mu}_{2} \\ H_{1}: \boldsymbol{\mu}_{1} > \boldsymbol{\mu}_{2} \\ \tilde{\boldsymbol{\mu}_{0}} \\ \tilde{\boldsymbol{\mu}_{0}} \\ H_{o}: \boldsymbol{\mu}_{1} - \boldsymbol{\mu}_{2} \leq 0 \\ H_{1}: \boldsymbol{\mu}_{1} - \boldsymbol{\mu}_{2} > 0 \end{split}$$

1. เถือกคำสั่ง Stat > Basic Statistic > 2-Sample t

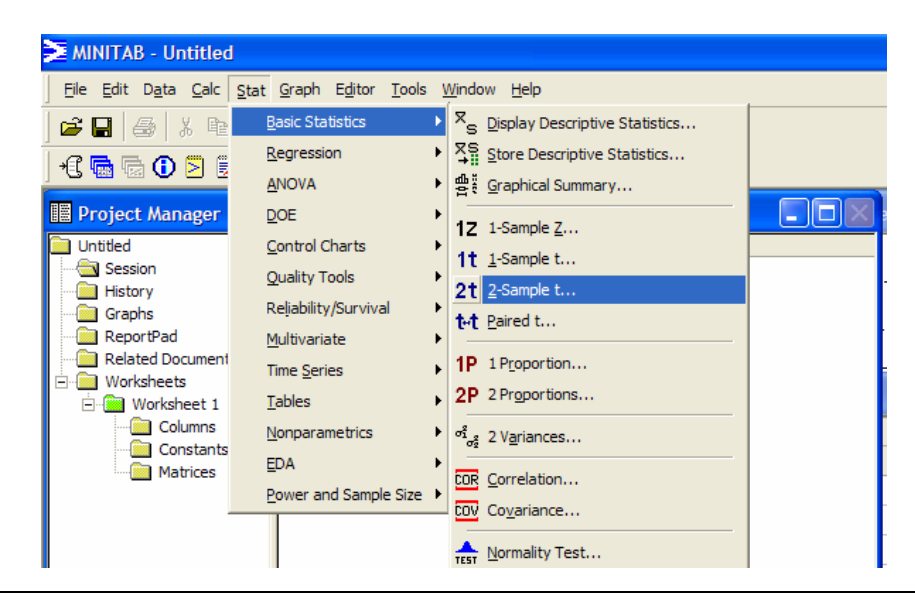

2. ใส่ข้อมูล Sample size, Mean และ Standard deviation จากนั้น คลิก ที่ Assume equal variances และ คลิกที่ **Options...** 

| 15-100-10-15-20-52        | 10 in studies with                                                                                                    | •                                                                                               |                              |                                        |
|---------------------------|----------------------------------------------------------------------------------------------------|-------------------------------------------------------------------------------------------------|------------------------------|----------------------------------------|
| 2-Sample t (Test and Cont | fidence Interva                                                                                                    | l)                                                                                              |                              |                                        |
|                           | <ul> <li>Samples:<br/>Samples:<br/>Subscripts</li> <li>Samples:<br/>First:<br/>Second:</li> <li>Summariz</li> <li>First:<br/>Second:</li> <li>Assume e</li> </ul> | in one column<br>s:<br>in different co<br>zed data<br>Sample size:<br>10<br>10<br>2001 variance | lumns<br>Mean:<br>121<br>112 | Standard<br>deviation:<br>2.83<br>2.83 |
| Select                    |                                                                                                    |                                                                                                 | Graphs                       | Options                                |
| Help                      |                                                                                                    |                                                                                                 | ОК                           | Cancel                                 |

 ที่หน้าต่าง 2-Sample t – Options ใส่ค่า Confidence level = 95.0 ค่า test difference = 0 เลือก เครื่องหมายของสมมุติฐานรอง (Alternative) เป็น greater than และคลิก OK

|          | C Samples in one column<br>Samples:<br>Subscripts: | TU            |
|----------|----------------------------------------------------|---------------|
|          | 2-Sample t - Options                               | <b>&gt;</b> 9 |
|          | Confidence level: 95.0                             |               |
|          | Test difference: 0.0                               |               |
|          | Alternative: greater than 🔽                        |               |
|          | .83<br>Help OK Cancel                              |               |
|          |                                                    |               |
| 11<br>12 | Select Graphs Options.                             | ·             |
| 13<br>14 | Help OK Cancel                                     |               |

4. ที่ Window Session จะแสดงผลการกำนวณ การอ่านผลจะอ่านที่ค่า P-value

```
Two-Sample T-Test and Cl
Sample N Mean StDev SE Mean
1 10 121.00 2.83 0.89
2 10 112.00 2.83 0.89
Difference = mu (1) - mu (2)
Estimate for difference: 9.00000
95% lower bound for difference: 6.80534
T-Test of difference = 0 (vs >): T-Value = 7.11 P-Value = 0.000 DF = 18
Both use Pooled StDev = 2.8300
```

จากตัวอย่างนี้ จะใด้ P-value = 0.000

เมื่อ P-value (0.000) < α-level (0.05) จึงปฏิเสธสมมุติฐานหลัก H<sub>0</sub> : μ<sub>1</sub> - μ<sub>2</sub> ≤ 0 นั้นคือผลต่าง ของค่าเฉลี่ยของเวลาในการแห้งตัวของสีรองพื้นสูตรมาตรฐาน และสูตรที่เพิ่มส่วนผสมตัวใหม่ มี ค่ามากกว่า 0 และสรุปได้ส่วนผสมตัวใหม่ช่วยลดเวลาในการแห้งตัวของสีรองพื้น ที่ระดับนัยสำคัญ 0.05

กรณีเมื่อประชากรทั้งสองมีการแจกแจงแบบปกติและไม่รู้ความแปรปรวนประชากร (ไม่รู้  $\sigma_1^2$ และ  $\sigma_2^2$ ) -สำหรับขนาดตัวอย่าง n1< 30 และ n2< 30

 รู้ว่า σ<sub>1</sub><sup>2</sup> = σ<sub>2</sub><sup>2</sup>
 <u>ตัวอย่างที่8</u> วิศวกรเคมีกำลังศึกษาสารเร่งปฏิกิริยาทางเคมี 2 ชนิดว่ามีผลอย่างไรต่อค่าเฉลี่ยของ ประสิทธิภาพของกระบวนการผลิตทางเคมี โดยที่สารเร่งปฏิกิริยาชนิดที่ 1 ถูกใช้อยู่ในปัจจุบัน แต่ สารเร่งปฏิกิริยาชนิดที่ 2 ก็เป็นที่ยอมรับได้ มีราคาถูกกว่าและไม่ทำให้ความแปรปรวนของ ประสิทธิภาพของกระบวนการผลิตทางเคมีเปลี่ยนแปลงไป วิศวกรเคมีตั้งเงื่อนไขไว้ว่า ถ้าสารเร่ง ปฏิกิริยาชนิดที่ 2 ไม่ทำให้ก่าเฉลี่ยของประสิทธิภาพของกระบวนการผลิตทางเคมีเปลี่ยนแปลงไป ด้วย เขาจะใช้สารเร่งปฏิกิริยาชนิดที่ 2 แทนชนิดที่ 1 เขาจึงทำการทดลองได้ผลดังนี้

```
\overline{x}_1= 92.255 %S_1= 2.39 %n_1= 8\overline{x}_2= 92.733 %S_2= 2.98 %n_2= 8
```

วิศวกรเกมีควรจะใช้สารเร่งปฏิกิริยาชนิดที่ 2 แทนชนิดที่ 1 หรือไม่ที่ระดับนัยสำคัญ 0.05 สมมติว่า ประสิทธิภาพของกระบวนการผลิตทางเกมีที่ใช้สารเร่งปฏิกิริยาทั้งสองชนิดมีการแจกแจงแบบปกติ • รู้ว่า  $\sigma_1^2 \neq \sigma_2^2$ 

## <u>ตัวอย่างที่9</u>

ผู้ผลิตเครื่องเล่นวิดี โอกำลังทดสอบแผงวงจร ไฟฟ้าอยู่สองแบบว่าแผงวงจร ไฟฟ้าทั้งสองแบบนั้น ผลิตกระแส ไฟฟ้าที่เท่าเทียมกันหรือไม่ ซึ่งข้อมูลของผลการทดลองเป็นดังนี้

แบบที่ 1  $\overline{\mathbf{X}}_1 = 24.2$  แอมแปร์  $\mathbf{S}_1^2 = 10$  (แอมแปร์)<sup>2</sup>  $\mathbf{n}_1 = 15$ แบบที่ 2  $\overline{\mathbf{X}}_2 = 23.9$  แอมแปร์  $\mathbf{S}_2^2 = 20$  (แอมแปร์)<sup>2</sup>  $\mathbf{n}_2 = 10$ 

ที่ระดับนัยสำคัญ 0.10 กระแสไฟฟ้าเฉลี่ยที่ได้จากแผงวงจรไฟฟ้าทั้งสองแบบแตกต่างกันหรือไม่ สมมติว่ากระแสไฟฟ้าที่ได้จากแผงวงจรไฟฟ้าทั้งสองแบบมีการแจกแจงแบบปกติและมีความ แปรปรวนไม่เท่ากัน

```
*************
```

## 2. การใช้โปรแกรม MiniTab ในการประมาณค่า

การใช้โปรแกรม MiniTab ช่วยในการประมาณค่า จะใช้คำสั่งเดียวกับการทดสอบ สมมุติฐาน แต่ไม่ต้องใส่ค่า Test mean

ส่วน การเลือก Alternative นั้น

- เลือก not equal กรณีที่ต้องการประมาณก่าแบบสองค้าน
- เลือก less than กรณีที่ต้องการประมาณล่าด้านบนด้านเดียว
- เลือก greater than กรณีที่ต้องการประมาณค่าด้านล่างด้านเดียว

## ช่วงความเชื่อมั่นของค่าเฉลี่ยของประชากรเดียว( $\mu$ )

## 1.1 เมื่อประชากรมีการแจกแจงแบบปกติและรู้ความแปรปรวนประชากร( $\sigma^2$ )

-ใช้ตัวสถิติ z ในการประมาณค่า

<u>ตัวอย่างที่1</u> ค่าการเหนี่ยวนำความร้อนของเหล็กArmcoที่อุณหภูมิ 100 °F และกำลังไฟฟ้า 550 วัตต์ มีการแจกแจงแบบปกติและมีค่าความแปร ปรวนเท่ากับ 0.09 (BTUต่อชั่วโมง-ฟุต-°F)<sup>2</sup> วิศวกร ต้องการสร้างช่วงกวามเชื่อมั่น 95% ของค่าการเหนี่ยวนำความร้อนของเหล็กArmco เขาจึงนำเหล็ก Armco จำนวน10 ตัวอย่างมาทคลองที่อุณหภูมิ 100 °F และกำลังไฟฟ้า 550 วัตต์ แล้ววัคค่าการ เหนี่ยวนำความร้อนได้ดังนี้

41.60 41.48 42.34 41.95 41.86 42.18 41.72

42.26 41.81 42.04 (หน่วยเป็น BTUต่อชั่วโมง-ฟุต-°F)

จากข้อมูลการทคลอง จงสร้างช่วงความเชื่อมั่น 95% ของค่าการเหนี่ยวนำความร้อนของเหล็ก

Armco

| 🛗 ES | ESTIMATION EX1.MTW *** |                |  |  |  |  |  |  |
|------|------------------------|----------------|--|--|--|--|--|--|
| +    | C1                     | C1 C2 C3 C4 C5 |  |  |  |  |  |  |
|      | BTU                    |                |  |  |  |  |  |  |
| 1    | 41.60                  |                |  |  |  |  |  |  |
| 2    | 41.48                  |                |  |  |  |  |  |  |
| 3    | 42.34                  |                |  |  |  |  |  |  |
| 4    | 41.95                  |                |  |  |  |  |  |  |
| 5    | 41.86                  |                |  |  |  |  |  |  |
| 6    | 42.18                  |                |  |  |  |  |  |  |
| 7    | 41.72                  |                |  |  |  |  |  |  |
| 8    | 42.26                  |                |  |  |  |  |  |  |
| 9    | 41.81                  |                |  |  |  |  |  |  |
| 10   | 42.04                  |                |  |  |  |  |  |  |
| 11   |                        |                |  |  |  |  |  |  |

1. สร้าง Worksheet ใหม่ และใส่ข้อมูลทั้ง 10 ค่า ลงใน C1 ตั้งชื่อ column เป็น BTU

- เลือกคำสั่ง Stat > Basic Statistics > 1-Sample Z
- 3. ที่หน้าต่าง 1-Sample Z

📵 เลือกที่ Samples in columns

2 double click ที่ C1 ที่ช่องซ้ายมือ จะปรากฏ ชื่อ BTU ขึ้นที่ช่องใต้ Samples in

columns:

|     | ESTIMATION | EX1.MTW | *** |          |                |                                |
|-----|------------|---------|-----|----------|----------------|--------------------------------|
| • • | C1         | C2      | C3  |          | OF I           |                                |
|     | BTU        |         |     | 1-Sample | Z (Test and Co | onfidence Interval)            |
| 1   | 41.60      |         |     | C1       | BTII           | Samples in columns:            |
| 2   | 41.48      |         |     | 0.       | 510            |                                |
| 3   | 42.34      |         |     |          |                |                                |
| 4   | 41.95      |         |     |          |                | •                              |
| 5   | 41.86      |         |     |          |                |                                |
| 6   | 42.18      |         |     |          |                | C Summarized data              |
| 7   | 41.72      |         |     |          |                | S <u>a</u> mple size:          |
| 8   | 42.26      |         |     |          |                | Mean:                          |
| 9   | 41.81      |         |     |          |                |                                |
| 10  | ) 42.04    |         |     |          |                |                                |
| 11  |            |         |     |          |                |                                |
| 12  | 2          |         |     |          |                | Standard deviation:            |
| 13  | 3          |         |     |          |                |                                |
| 14  | 1          |         |     |          |                | Test mean: (required for test) |
| 15  | 5          |         |     |          |                |                                |
| 16  | ì          |         |     |          | 0-1            | Oranta Ordinar                 |
| 17  | ,          |         |     |          | Select         | G <u>r</u> aphs Options        |
| 18  | 3          |         |     | Hel      | n              | OK Cancel                      |
| 19  | 9          |         |     |          | P              |                                |

- 4. ใส่ค่า Standard deviation = 0.3 ไม่ต้องใส่ค่า Test mean เพราะไม่ใช่การทดสอบ สมมุติฐาน และคลิกที่ **Options...**
- ที่หน้าต่าง 1-Sample Z-Option ใส่ค่า Confidence level = 95.0

6. ที่ช่อง Alternative เลือก not equal เพราะเป็นการประมาณค่าแบบสองค้าน จากนั้น คลิก

**OK** ที่หน้าต่าง 1-Sample Z-Option และที่หน้าต่าง 1-Sample Z

| 1-Sample Z (Test and Con | fidence Interval)                    |                                       |
|--------------------------|--------------------------------------|---------------------------------------|
|                          | © Samples in <u>c</u> olumns:<br>BTU | , , , , , , , , , , , , , , , , , , , |
|                          | C Summarized data                    | 1-Sample Z - Options                  |
|                          | S <u>a</u> mple size:                | Confidence level: 95.0                |
|                          | Mean:                                |                                       |
|                          | Standard deviation: 8.2              | Alternative: not equal                |
|                          | Test mean: (required for             | Help <u>QK</u> Cancel                 |
|                          |                                      |                                       |
| Select                   | G <u>r</u> aphs                      | Options                               |
| Help                     | <u>0</u> K                           | Cancel                                |

7. ผลการประมาณค่าจะแสดงที่หน้าต่าง Session ดังนี้

| Session         |         |                 |                 |                   |                              |  |
|-----------------|---------|-----------------|-----------------|-------------------|------------------------------|--|
| * NOTE * C      | omm     | and cance       | led.            |                   |                              |  |
| Results for:    | ES      | TIMATION        | EX1.MTV         | v                 |                              |  |
| One-Sampl       | e Z:    | BTU             |                 |                   |                              |  |
| The assume      | ed s    | tandard d       | eviation        | = 0.3             |                              |  |
| Variable<br>BTU | N<br>10 | Mean<br>41.9240 | StDev<br>0.2841 | SE Mean<br>0.0949 | 95% CI<br>(41.7381, 42.1099) |  |
| •               |         |                 |                 |                   |                              |  |

นั้นคือที่ช่วงความเชื่อมั่น 95% ค่าการเหนี่ยวนำความร้อนของเหล็ก Armco มีค่า 41.7381≤µ≤ 42.1099 BTU ต่อชั่วโมง-ฟุต- °F

1.2 เมื่อประชากรมีการแจกแจงแบบปกติและไม่รู้ความแปรปรวน ประชากร(σ<sup>2</sup>)
ถ้าขนาดตัวอย่าง n มีค่าตั้งแต่ 30 ขึ้นไป (n ≥ 30) จะใช้ตัวสถิติ z ในการหาช่วงความเชื่อมั่น
ถ้าขนาดตัวอย่าง n มีค่าน้อยกว่า 30 (n < 30) จะใช้ตัวสถิติ t ในการหาช่วงความเชื่อมั่น</li>

<u>ตัวอย่างที่2</u> ข้อมูลต่อไปนี้เป็นเวลา (หน่วยวินาที) ที่ใช้ในการเผาไหม้เชื้อเพลิงที่ใช้ในระบบยิงจรวด จากการทดลอง 20 ตัวอย่าง 9.85 9.93 9.75 9.77 9.67 9.87 9.67 9.94 9.85 9.75 9.83 9.92 9.74 9.99 9.88 9.95 9.95 9.93 9.92 9.89 จงหาช่วงความเชื่อมั่น 95% แบบสองค้านของค่าเฉลี่ยเวลาการเผาไหม้ของเชื้อเพลิง สมมติว่าเวลา การเผาไหม้ของเชื้อเพลิงมีการแจกแจงแบบปกติ

## 2. ช่วงความเชื่อมั่นของผลต่างค่าเฉลี่ยของสองประชากร( $\mu_1 - \mu_2$ ) <u>ตัวอย่างที่3</u>

วิศวกรทำการทดลองวัดแรงดึงของอลูมิเนียม 2 ชนิด คือ เกรด A และเกรด B จากประสบการณ์ใน อดีต ทำให้ทราบว่าค่าเบี่ยงเบนมาตรฐานทั้งสอง การทดลองได้ผลดังนี้ เกรด A: n<sub>1</sub> = 10  $\overline{X}_1$  = 87.6 kg/mm<sup>2</sup>  $\sigma_1$  = 1.0 kg/mm<sup>2</sup> เกรด B: n<sub>2</sub> = 12  $\overline{X}_2$  = 74.5 kg/mm<sup>2</sup>  $\sigma_2$  = 1.5 kg/mm<sup>2</sup> จงสร้างช่วงกวามเชื่อมั่น 90% แบบสองด้านของผลต่างของก่าเฉลี่ยแรง ดึงของอลูมิเนียมเกรด A และเกรด B  $\mu_1 - \mu_2$ 

2.1 เมื่อประชากรทั้งสองมีการแจกแจงแบบปกติแต่ใม่รู้ความแปรปรวนประชากร ( $\sigma_1^2, \sigma_2^2$ ) ในการสร้างช่วงความเชื่อมั่น โดยแบ่งออกเป็นสองกรณี ดังนี้

2.2.1 ຊຶ່ງກ 
$$\sigma_1^2$$
 =  $\sigma_2^2$ 

<u>ตัวอย่างที่4</u> ระดับแคลเซี่ยมในปูนซึเมนต์มีความสำคัญต่อการผสมน้ำกับปูนซึเมนต์ ถ้าระดับแค ลเซี่ยมลดลง จะทำให้น้ำเข้าไปแทรกในโครงสร้างของปูนซึเมนต์ได้ดีขึ้น ผู้ผลิตปูนซึเมนต์ยี่ห้อ หนึ่งได้ทำการทดลองปูนซึเมนต์ 2 ประเภทคือ ปูนซึเมนต์มาตรฐานและปูนซึเมนต์ที่เติมสารตะกั่ว เพื่อวัดค่าเฉลี่ยของเปอร์เซ็นต์น้ำหนักของแคลเซี่ยม ซึ่งได้ผลดังนี้

แบบมาตรฐาน :  $\mathbf{n}_1 = 10$   $\overline{\mathbf{X}}_1 = 90.0$   $\mathbf{S}_1 = 5.0$ แบบเติมสารตะกั่ว :  $\mathbf{n}_2 = 15$   $\overline{\mathbf{X}}_2 = 87.0$   $\mathbf{S}_2 = 4.0$ สมมติว่าเปอร์เซ็นต์น้ำหนักของแคลเซี่ยมในปูนซีเมนต์ทั้ง 2 ประเภทมีการแจกแจงแบบปกติและมี ก่าเบี่ยงเบนมาตรฐานเท่ากัน จงหาช่วงกวามเชื่อมั่น 95 % แบบสองด้านของผลต่างของก่าเฉลี่ย เปอร์เซ็นต์น้ำหนักของแคลเซี่ยม  $\mu_1 - \mu_2$  ของปูนซีเมนต์แบบมาตรฐานและแบบที่เติมสารตะกั่ว

## การใช้โปรแกรม MiniTab ในการวิเคราะห์ความแปรปรวนแบบมีปัจจัยเดียว (Completely Randomized Single Factor ANOVA)

การใช้โปรแกรม MiniTab ช่วยในการวิเคราะห์ ความแปรปรวนแบบปัจจัยเคียวหรือตัว แปรเดียวว่ามีผลต่อหน่วยทคลองหรือไม่โดยวิเคราะห์ระดับของปัจจัย (treatment) มากกว่าสอง ระดับขึ้นไป โดยนำปัญหาในตัวอย่างที่ 2 ของบทที่ 8 จากเอกสารวิชาสถิติวิศวกรรมมาใช้แสดง ตัวอย่าง ซึ่งปัญหาคือ

#### <u>ตัวอย่างที่2</u>

ผู้ผลิตกระคาษต้องการทราบว่าความเข้มข้นของไม้เนื้อแข็งมีผลต่อแรงคึง (tensile strength) ของ กระคาษหรือไม่ เขาสนใจศึกษาความเข้มข้นของไม้เนื้อแข็งในช่วงระคับ 5% ถึง 20% เขาจึงเลือก ระคับความเข้มข้นของไม้เนื้อแข็งที่ 5% 10% 15% และ 20% แล้วทำการทคลองกับตัวอย่าง ทั้งหมด 24 ตัวอย่าง และวัดแรงดึงของกระคาษ(หน่วยเป็น psi)ได้คังตารางข้างล่างนี้ ใช้ ANOVA ในการทคสอบว่าความเข้มข้นของไม้เนื้อแข็งมีผลต่อค่าเฉลี่ยของแรงคึง (tensile strength) ของกระคาษหรือไม่ ที่ระคับนัยสำคัญ = 0.01

|    |    |    | •  |
|----|----|----|----|
| 5  | 10 | 15 | 20 |
| 7  | 12 | 14 | 19 |
| 8  | 17 | 18 | 25 |
| 15 | 13 | 19 | 22 |
| 11 | 18 | 17 | 23 |
| 9  | 19 | 16 | 18 |
| 10 | 15 | 18 | 20 |
|    |    |    |    |

## ความเข้มข้นของไม้เนื้อแข็ง (%)

#### 3.1 การใช้โปรแกรม MiniTab ในการวิเคราะห์ความแปรปรวนแบบมีปัจจัยเดียว

 เปิดโปรแกรม Minitab ตั้งชื่อ project ว่า Example ANOVA จากนั้น ให้ป้อนข้อมูลตัวเลขจาก ตัวอย่างข้างต้นลงใน worksheet 1 ดังแสดงในรูปที่ 1 จากนั้นตั้งชื่อ worksheet1 ว่า paper ตั้งชื่อ column ดังรูป

| MINITAB - Example-ANOVA.MPJ                  |                                                                                                    |             |                 |             |             |  |  |
|----------------------------------------------|----------------------------------------------------------------------------------------------------|-------------|-----------------|-------------|-------------|--|--|
| <u>File E</u> dit D <u>a</u> ta <u>C</u> alc | <u>Fi</u> le <u>E</u> dit D <u>a</u> ta <u>C</u> alc <u>S</u> tat <u>G</u> raph E <u>d</u> itor <u>T</u> ools <u>W</u> indow <u>H</u> elp |             |                 |             |             |  |  |
| 🗃 🖬 🎒 👗 🖻                                    | <b>6</b>                                                                                                    | n 🗠 📴 🕇     | ·↓ <b>A</b> & 6 | 9 🗊 🕴       | 🗟 🖸 🗟 🖥     |  |  |
| -=====================================       | N Paste                                                                                                    | e (Ctrl+V)  |                 | 4           |             |  |  |
| Project Manager                              | _                                                                                                    |             |                 |             |             |  |  |
| Example-ANOVA MP1                            | 🏢 pa                                                                                                    | per.MTW *** |                 |             |             |  |  |
| Session                                      | ÷                                                                                                    | C1          | C2              | C3          | C4          |  |  |
| History                                      |                                                                                                    | hardwood 5  | hardwood 10     | hardwood 15 | hardwood 20 |  |  |
| Graphs                                       | 1                                                                                                    | 7           | 12              | 14          | 19          |  |  |
| Related Documents                            | 2                                                                                                    | 8           | 17              | 18          | 25          |  |  |
| Worksheets                                   | 3                                                                                                    | 15          | 13              | 19          | 22          |  |  |
| paper.MTW                                    | 4                                                                                                    | 11          | 18              | 17          | 23          |  |  |
| Constants                                    | 5                                                                                                    | 9           | 19              | 16          | 18          |  |  |
| Matrices                                     | 6                                                                                                    | 10          | 15              | 18          | 20          |  |  |
|                                              | 7                                                                                                    |             |                 |             |             |  |  |
| 1                                            |                                                                                                    |             | 94              |             |             |  |  |

รูปที่ 1 worksheet ข้อมูลจากตัวอย่างที่ 2

2. เลือกคำสั่ง Stat > ANOVA > One-Way (Unstacked)

ในการวิเคราะห์ความแปรปรวนแบบมีปัจจัยเดียว จะมีคำสั่งสองแบบคือ > One-Way และ > One-Way (Unstacked) การเลือกคำสั่งใดขึ้นกับการจัดข้อมูลใน worksheet หากข้อมูลจัดเรียง แบบแยก column ดังแสดงในรูปที่ 1 ให้ผู้ใช้เลือกใช้คำสั่ง > One-Way (Unstacked) ดังแสดงในรูป ที่ 2 แต่หากข้อมูลจัดเรียงใน column เดียวกันดังแสดงในรูปที่ 3 ให้เลือกใช้คำสั่ง > One-Way

| MINITAB - Example                            | e-ANOVA.MPJ                                   |                                            |         |
|----------------------------------------------|-----------------------------------------------|--------------------------------------------|---------|
| <u>File E</u> dit D <u>a</u> ta <u>C</u> alc | <u>Stat</u> <u>Graph</u> Editor <u>T</u> ools | <u>W</u> indow <u>H</u> elp                |         |
| 🖻 🖬 🎒 🐰 🖻                                    | Basic Statistics                              | * 🗛 🔏 🚫 🕈 🗊 🕂 📾 🕻                          | 🗟 🛈 🖻 🛙 |
| -<br>                                        | <u>R</u> egression                            | •                                          |         |
|                                              | <u>A</u> NOVA                                 | 🕨 🄺 One-Way                                |         |
| 📕 Project Manager                            | DOE                                           | One-Way (Unstacked)                        |         |
| Example-ANOVA.MPJ                            | Control Charts                                | • <u>T</u> wo-Way                          |         |
| Session                                      | Quality Tools                                 | Analysis of Means                          | C4      |
| History                                      | Reliability/Survival                          | A0V Balanced ANOVA                         | wood 20 |
| ReportPad                                    | Multivariate                                  | GLM General Linear Model                   | 19      |
| 📄 Related Document                           | -<br>Time Series                              |                                            | 25      |
| Worksheets                                   |                                               |                                            | 22      |
| paper.MIW                                    | <u>T</u> ables                                | A0V Balanced MANOVA                        | 23      |
| Constants                                    | Nonparametrics                                | GLM Gene <u>r</u> al MANOVA                | 18      |
| Matrices                                     | <u>E</u> DA                                   | m <sup>2</sup> =. Toob for Found Variances | 20      |
|                                              | Power and Sample Size                         | ► T a state to Equal Variances             |         |
|                                              | 8                                             | II Interval Plot                           |         |
|                                              | 9                                             | Main Effects Plot                          |         |
|                                              | 10                                            | Interactions Plot                          |         |
| l<br>Id                                      | a                                             | ~                                          |         |

| Anova-example1-2.MTW *** |            |     |  |  |  |
|--------------------------|------------|-----|--|--|--|
| Ŧ                        | C1-T       | C2  |  |  |  |
|                          | %Hardwood  | PSI |  |  |  |
| 1                        | hardwood 5 | 7   |  |  |  |
| 2                        | hardwood 5 | 8   |  |  |  |
| 3                        | hardwood 5 | 15  |  |  |  |
| 4                        | hardwood 5 | 11  |  |  |  |
| 5                        | hardwood 5 | 9   |  |  |  |
| 6                        | hardwood 5 | 10  |  |  |  |
| 7                        | hardwood10 | 12  |  |  |  |
| 8                        | hardwood10 | 17  |  |  |  |
| 9                        | hardwood10 | 13  |  |  |  |
| 10                       | hardwood10 | 18  |  |  |  |
| 11                       | hardwood10 | 19  |  |  |  |
| 12                       | hardwood10 | 15  |  |  |  |
| 13                       | hardwood15 | 14  |  |  |  |
| 14                       | hardwood15 | 18  |  |  |  |
| 15                       | hardwood15 | 19  |  |  |  |
| 16                       | hardwood15 | 17  |  |  |  |
| 17                       | hardwood15 | 16  |  |  |  |
| 18                       | hardwood15 | 18  |  |  |  |
| 19                       | hardwood20 | 19  |  |  |  |
| 20                       | hardwood20 | 25  |  |  |  |
| 21                       | hardwood20 | 22  |  |  |  |
| 22                       | hardwood20 | 23  |  |  |  |
| 23                       | hardwood20 | 18  |  |  |  |
| 04                       | hardwaad20 | 20  |  |  |  |

รูปที่ 3 การป้อนข้อมูลตัวแปรใน column เดียว

 เมื่อเลือกคำสั่งแล้ว โปรแกรมจะแสดงกล่องโต้ตอบดังแสดงในรูปที่ 4 เพื่อให้ผู้ใช้ป้อนข้อมูล ตัวแปรตอบสนอง (Responses) และค่าระดับความเชื่อมั่น ในตัวอย่างนี้ ให้ผู้ใช้

O double click ที่ ชื่อ column ทุกชื่อ ทุกครั้งที่ double click ชื่อ column จะปรากฏขึ้นใน ช่อง Responses (in separate columns):

ตัวอย่างนี้โจทย์กำหนดให้วิเคราะห์ที่ระดับนัยสำคัญ = 0.01 นั้นคือระดับความเชื่อมั่น
 = 1-0.01 = 0.99 (99.0%) จึงป้อนข้อมูล Confidence level = 99.0

| One-Way<br>C1<br>C2<br>C3<br>C4 | Analysis of Vari<br>hardwood 5<br>hardwood 10<br>hardwood 20<br>hardwood 20 | Ance Responses (in separate columns):          'hardwood 5' 'hardwood 10'         'hardwood 15' 'hardwood 20'         Store residuals         Store fits         Confidence level: |
|---------------------------------|-----------------------------------------------------------------------------|----------------------------------------------------------------------------------------------------|
|                                 | Select                                                                      | Comparisons Graphs<br>OK Cancel                                                                                                    |

รูปที่ 4 การป้อนข้อมูลตัวแปรตอบสนองและระคับความเชื่อมั่น

4. เมื่อป้อนข้อมูลตอบสนองแล้วให้ **1** click ที่ Graphs และ **2** click ที่ Three in one เพื่อให้ โปรแกรมแสดง กราฟ จากนั้น click OK ที่ **3** และ **4** 

| One-Way Analysis of Vari | ance                                                                                    | One-Way Analysis of Variance - Graphs                                                                                |
|--------------------------|-----------------------------------------------------------------------------------------|----------------------------------------------------------------------------------------------------|
|                          | Responses (in separate colu<br>'hardwood 5' 'hardwood<br>'hardwood 15' 'hardwood        | <ul> <li>Individual value plot</li> <li>Boxplots of data</li> </ul>                                                  |
|                          | <ul> <li>Store residuals</li> <li>Store fits</li> <li>Confidence level: 99.8</li> </ul> | Residual Plots C Individual plots Histogram of residuals Normal plot of residuals Residuals versus fits Three in one |
| L                        |                                                                                         | Help OK Cancel                                                                                                    |
| Select<br>Help           | Comparisons<br>OK                                                                       | Graphs       Cancel                                                                                                  |

รูปที่ 5 การเลือกให้โปรแกรมสร้างกราฟ

5. โปรแกรมจะวิเคราะห์และแสดงผลใน window ชื่อ Session ผลที่ได้แสดงในรูปที่ 6 และกราฟที่ ได้แสดงในรูปที่ 7

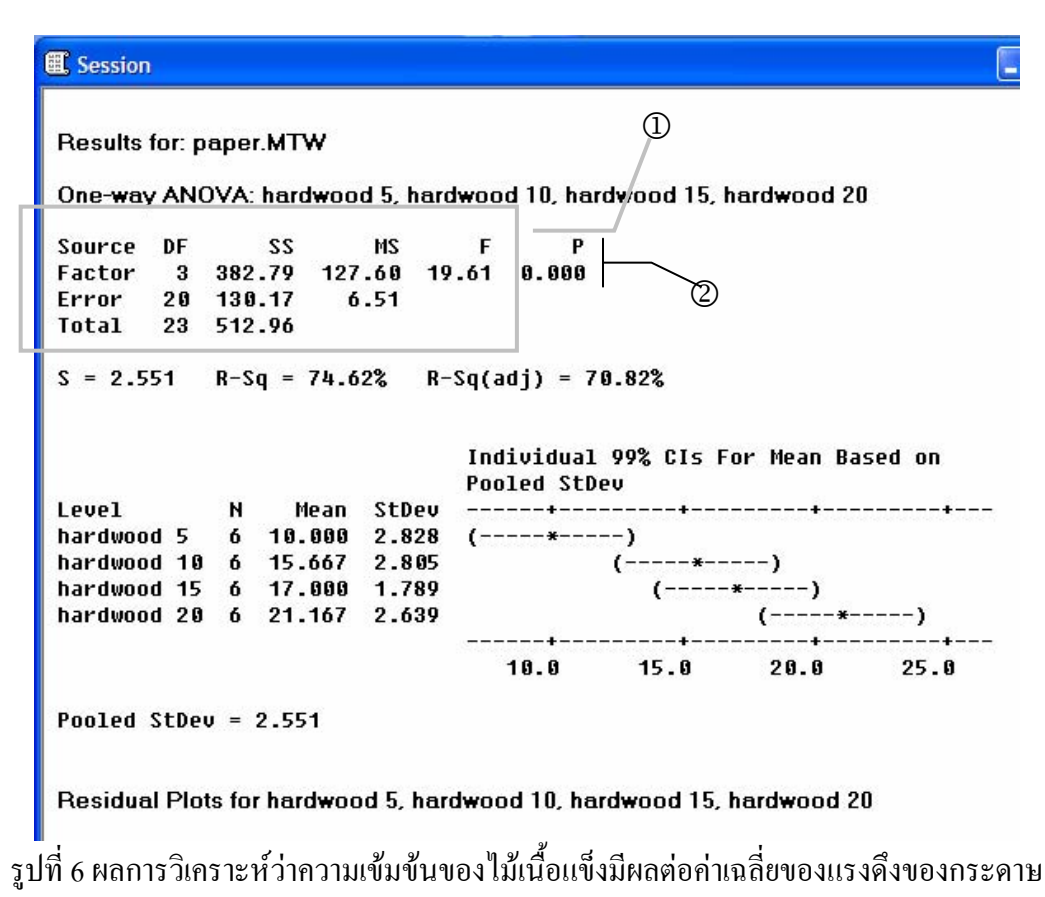

หรือไม่

จากรูปที่ 6 สามารถแปลผลได้ดังนี้

ป แสดงตาราง ANOVA ได้ค่า F = 19.61

②อ่านก่า P-Value พบว่าได้ก่าน้อยมาก คือ 0.000 < α (0.01) จึงปฏิเสธสมมุติฐานหลัก และสรุป ได้ว่าความเข้มข้นของไม้เนื้อแข็ง มีผลต่อก่าเฉลี่ยของแรงดึงของกระดาษ อย่างมีนัยสำคัญ = 0.01

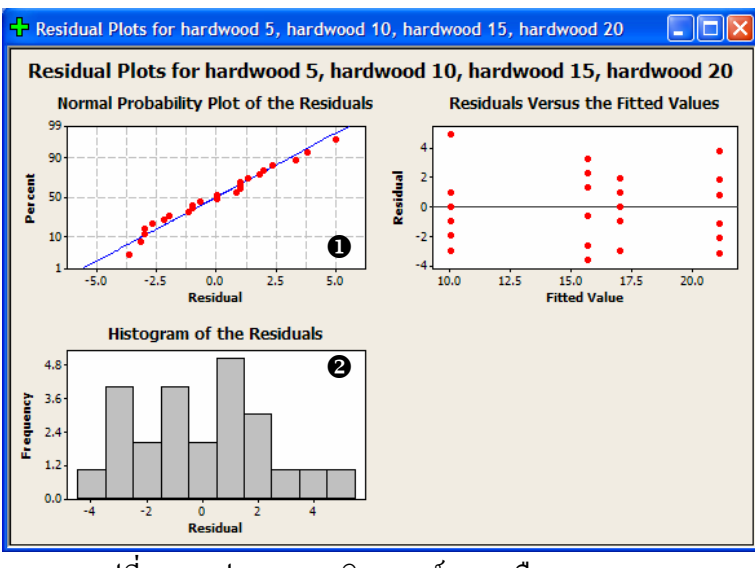

รูปที่ 6 กราฟแสดงการวิเคราะห์เศษเหลือ (Residual)

จากกราฟในรูปที่ 6 **O**Normal Probability Plot of the Residuals แสดงเส้นตรง 1 เส้น และ **2** Histogram แสดงรูปทรงระฆังกว่ำ แสดงว่าข้อมูลมาจากการทดลองที่มี setting ค่อนข้างดี

 6. จากผลการวิเคราะห์ สรุปได้ว่าความเข้มข้นของไม้เนื้อแข็ง มีผลต่อค่าเฉลี่ยของแรงดึงของ กระดาษ อย่างมีนัยสำคัญ= 0.01

## 3.2 การวิเคราะห์ความแปรปรวนเนื่องจากสองปัจจัย (Two-Factor Factorial Experiments: Two variables)

<u>ตัวอย่าง</u> สีรองพื้นที่ใช้ทาพื้นผิวอลูมิเนียมสามารถทาได้ 2 วิธี คือวิธีการจุ่มและวิธีสเปรย์ วัตถุประสงค์ของสีรองพื้นนี้ก็เพื่อเพิ่มการยึดเกาะของสีที่จะทับลงไปอีกครั้งหนึ่ง วิศวกรต้องการที่ จะศึกษาว่าสีรองพื้น 3 ชนิดที่แตกต่างกันและวิธีการทาสีทั้งสองวิธีดังกล่าว มีผลต่อการยึดเกาะของ สีที่จะทาทับลงไปหรือไม่ เขาจึงออกแบบการทดลองแบบ two-factor factorial design โดยการทาสี รองพื้นแต่ละชนิด ด้วยแต่ละวิธี ลงบนตัวอย่างชิ้นงานอลูมิเนียมอย่างละ 3 ตัวอย่าง จากนั้นจึงทาสี ทับลงไปและวัดแรงยึดเกาะ ได้ข้อมูลดังตารางข้างล่างนี้

|                           | ч   |     |     |  |
|---------------------------|-----|-----|-----|--|
|                           | 1   | 2   | 3   |  |
| วิธีการจุ่ม (วิธีที่ 1)   | 4.0 | 5.6 | 3.8 |  |
|                           | 4.5 | 4.9 | 3.7 |  |
|                           | 4.3 | 5.4 | 4.0 |  |
|                           |     |     |     |  |
| วิธีการสเปรย์ (วิธีที่ 2) | 5.4 | 5.8 | 5.5 |  |
|                           | 4.9 | 6.1 | 5.0 |  |
|                           | 5.6 | 6.3 | 5.0 |  |
|                           |     |     |     |  |
|                           |     |     |     |  |
|                           |     |     |     |  |

จงวิเคราะห์ข้อมูลที่ได้จากการทดลองและสรุปผลด้วยวิธี ANOVA กำหนดให้ระดับ นัยสำคัญ α = 0.05  ให้เปิด worksheet ใหม่ โดยเลือกคำสั่ง file>new>Minitab worksheet จากนั้นป้อนข้อมูลตัวเลข จากตัวอย่างข้างต้นลงใน worksheet ดังแสดงในรูป จากนั้นตั้งชื่อ worksheet ว่า "สีรองพื้น" ตั้งชื่อ column ดังรูป

| E Session                            |                       | III a | รองพื้น.MTW | ***      |           |    |
|--------------------------------------|-----------------------|-------|-------------|----------|-----------|----|
|                                      |                       | ÷     | C1          | C2       | C3        | C4 |
| 10/6/2010                            | 11:02:23              |       | แรงยึดเกาะ  | วิธีทาสี | ชนิดของสี |    |
| Welcome to Minitab press F1 for belo |                       | 1     | 4.0         | 1        | 1         |    |
| Welcome to Minitat                   | ), press F1 for help. | 2     | 4.5         | 1        | 1         |    |
|                                      |                       |       | 4.3         | 1        | 1         |    |
|                                      |                       | 4     | 5.6         | 1        | 2         |    |
|                                      |                       | 5     | 4.9         | 1        | 2         |    |
|                                      |                       | 6     | 5.4         | 1        | 2         |    |
|                                      |                       | 7     | 3.8         | 1        | 3         |    |
| 📰 Project Manager                    |                       | 8     | 3.7         | 1        | 3         |    |
| anova.MPJ                            | Session               | 9     | 4.0         | 1        | 3         |    |
| Session                              | 壹 10/6/2010 11:02:23  | 10    | 5.4         | 2        | 1         |    |
| Graphs                               |                       | 11    | 4.9         | 2        | 1         |    |
| ReportPad                            |                       | 12    | 5.6         | 2        | 1         |    |
| Related Documents                    |                       | 13    | 5.8         | 2        | 2         |    |
| ANOVA EX3.MTW                        |                       | 14    | 6.1         | 2        | 2         |    |
| Columns                              |                       | 15    | 6.3         | 2        | 2         |    |
| Constants                            |                       | 16    | 5.5         | 2        | 3         |    |
| 🦲 Matrices                           |                       | 17    | 5.0         | 2        | 3         |    |
| Columns                              |                       | 18    | 5.0         | 2        | 3         |    |

2. เลือกคำสั่ง Stat > ANOVA > Two-Way

| DINITAB - anova.M | PJ                            |                                                                                                    |                          |      |          |           |    |
|-------------------|-------------------------------|----------------------------------------------------------------------------------------------------|--------------------------|------|----------|-----------|----|
| <u> </u>          | <u>Stat Graph Editor T</u> oo | ls <u>W</u> indow <u>H</u> e                                                                                           | lp                       |      |          |           |    |
| 🗃 🖬 🎒 👗 🖻         | Basic Statistics              | · # #                                                                                                    | 0 ? 🗊                    |      |          |           |    |
|                   | <u>R</u> egression            | ▶                                                                                                    | 1 21 1.0                 | 2 12 | 1        |           |    |
|                   | <u>A</u> NOVA                 | 🔜 🏄 <u>O</u> ne-W                                                                                                    | /ay                      |      |          |           |    |
| E Session         | DOE                           | 🕨 🍂 One-W                                                                                                    | /ay ( <u>U</u> nstacked  | )    | *        |           |    |
|                   | <u>C</u> ontrol Charts        | Image: Two-M                                                                                                    | /ay                      |      | C2       | C3        | C4 |
| 10/6/21           | <u>Q</u> uality Tools         | ト 日本 Analys                                                                                                    | is of Means              |      | มิธีทาสี | ชนิดของสี |    |
| Walcoma ta Mini   | Reliability/Survival          | AOV Balance                                                                                                    | ed ANOVA                 |      | 1        | 1         |    |
| WEICOME CO MINI   | <u>M</u> ultivariate          | GLM Genera                                                                                                    | al Linear Model.         |      | 1        | 1         |    |
|                   | Time <u>S</u> eries           | ► Eally N                                                                                                    | lested ANOVA.            |      | 1        | 1         |    |
|                   | <u>T</u> ables                | M Ralanc                                                                                                    |                          |      | 1        | 2         |    |
|                   | Nonparametrics                | AOV Dajaric                                                                                                    |                          |      | 1        | 2         |    |
|                   | EDA                           | ► GLM Gener                                                                                                    | BI MANOVA                |      | 1        | 2         |    |
|                   | Power and Sample Size         | e 🕨 💏 Test fo                                                                                                    | or Equal <u>V</u> ariand | es   | 1        | 3         |    |
|                   | - I                           | II Interv                                                                                                    | al Plot                  |      | 1        | 3         |    |
| Session           | Session                       |                                                                                                    | ffects Plot              |      | 1        | 3         |    |
| History           | 10/0/2010                     | Intera                                                                                                    | ctions Plot              |      | 2        | 1         |    |
| Graphs            |                               | <u>100 - 100 - 100 - 100 - 100 - 100 - 100 - 100 - 100 - 100 - 100 - 100 - 100 - 100 - 100 - 100 - 100 - 100 - 100</u> | п                        | 4.9  | 2        | 1         |    |
| ReportPad         | 8                             |                                                                                                    | 12                       | 5.6  | 2        | 1         |    |
| E Worksheets      |                               |                                                                                                    | 13                       | 5.8  | 2        | 2         |    |
| ANOVA EX3.MT      | W                             |                                                                                                    | 14                       | 6.1  | 2        | 2         |    |

3. โปรแกรมจะปรากฏหน้าต่าง Two-Way Analysis of Variance

| Two-Way Analysis of Var     | iance                             |                       | X               |  |  |  |
|-----------------------------|-----------------------------------|-----------------------|-----------------|--|--|--|
| C1 แรงยึดเกาะ<br>C2 วิธีทาส | Response:                         | 'แรงย <b>ึดเกาะ</b> ' |                 |  |  |  |
| 63 ชนาตบองสา                | Row factor:                       | ່ວ໊5໊ກາສ໊່            | 🔲 Display means |  |  |  |
|                             | Column factor:                    | ี ' หน้าดบองส์ "      | 🔲 Display means |  |  |  |
|                             | ☐ Store residuals<br>☐ Store fits |                       |                 |  |  |  |
|                             | Confidence leve                   | el: 95.0              |                 |  |  |  |
| Select                      | 📕 Fit additive r                  | nodel                 | Graphs          |  |  |  |
| Неір                        |                                   | ОК                    | Cancel          |  |  |  |

- ① คลิกเลือก column แรงยึดเกราะ ที่ช่อง Response
- 2 คลิกเลือก column วิธีทาสี ที่ช่อง Row factor
- 3 คลิกเลือก column ชนิดของสี ที่ช่อง Column factor
- ④ จากนั้น คลิก \_\_\_\_\_\_ ок

4. ผลการคำนวณจะถูกแสดงที่หน้าต่าง Session

| E Session                  |       |                        |                |             |        |  |
|----------------------------|-------|------------------------|----------------|-------------|--------|--|
| Results for: สีรองพื้น.MTW |       |                        |                |             |        |  |
| Two-way ANO                | VA: I | เรงยึ <b>ด</b> เกาะ ∨( | ersus วิธีทาล์ | สี, ชนิดของ | าสี    |  |
| Source                     | DF    | SS                     | MS             | F           | Р      |  |
| ว โธ "ทาส "                | 1     | 4.9089                 | 4.90889        | 59.70       | 0.000  |  |
| <b>ชน</b> ีดของส <i>ี</i>  | 2     | 4.5811                 | 2.29056        | 27.86       | 0.000  |  |
| Interaction                | 2     | 0.2411                 | 0.12056        | 1.47        | 0.269  |  |
| Error                      | 12    | 0.9867                 | 0.08222        |             |        |  |
| Total                      | 17    | 10.7178                |                |             |        |  |
| S = 0.2867                 | R-S   | q = 90.79              | % R-Sq(        | adj) =      | 86.96% |  |

สำหรับปัจจัยวิธีทาสีรองพื้น P-Value พบว่าได้ค่าน้อยมาก คือ 0.000 < α (0.05) จึงปฏิเสษ สมมุติฐานหลัก และสรุปได้ว่าวิธีการทาสีรองพื้นที่ต่างกัน มีผลต่อค่าเฉลี่ยของแรงยึดเกาะ อย่างมี นัยสำคัญ = 0.05 สำหรับปัจจัยชนิดของสีรองพื้น P-Value พบว่าได้ค่าน้อยมาก คือ 0.000 < α (0.05) จึง ปฏิเสธสมมุติฐานหลัก และสรุปได้ว่าชนิดของสีรองพื้นที่ต่างกัน มีอิทธิพลต่อค่าเฉลี่ยของแรงยึด เกาะ อย่างมีนัยสำคัญ = 0.05

สำหรับปัจจัย interaction ระหว่างวิธีทาสีรองพื้นและชนิดของสี P-Value พบว่าได้ค่ามาก คือ 0.629 > α (0.05) จึงไม่มีหลักฐานเพียงพอที่จะปฏิเสธสมมุติฐานหลัก จึงสรุปได้ว่า **ไม่มี** interaction ระหว่างวิธีทาสีรองพื้นและชนิดของสี รองพื้น

#### 4. การใช้โปรแกรม MiniTab ในการวิเคราะห์ความถดถอยและสหสัมพันธ์

การวิเคราะห์ความถดถอยและสหสัมพันธ์ เป็นวิธีการทางสถิติที่ใช้สร้างสมการเส้นตรงที่ แสดงความสัมพันธ์ระหว่างตัวแปรสองตัวหรือมากกว่า ซึ่งประกอบตัวแปรตอบสนองหนึ่งตัว (Responses) และตัวแปรต้น (Predictors) อย่างน้อยหนึ่งตัว

<u>ตัวอย่าง</u> แรงดึงของกระคาษที่ใช้ในการผลิตกล่องกระคาษแข็งมีความสัมพันธ์กับเปอร์เซ็นต์ความ เข้มข้นของไม้เนื้อแขึงที่ใช้เป็นวัตถุดิบ โรงงานผลิตกล่องกระคาษแข็งได้ทำการทคลองกับตัวอย่าง 16 ตัวอย่างภายใต้สภาวะควบคุมและวัดค่าแรงดึง ได้ข้อมูลดังต่อไปนี้

| แรงคึ่งของกระคาษ | 101.4 | 117.4 | 117.1 | 106.2 | 131.9 | 146.9 | 146.8 | 133.9 |
|------------------|-------|-------|-------|-------|-------|-------|-------|-------|
| (psi)            |       |       |       |       |       |       |       |       |
| %กวามเข้มข้น     | 1.0   | 1.5   | 1.5   | 1.5   | 2.0   | 2.0   | 2.2   | 2.4   |

| แรงดึงของกระดาษ | 111.0 | 123.0 | 125.1 | 145.2 | 134.3 | 144.5 | 143.7 | 146.9 |
|-----------------|-------|-------|-------|-------|-------|-------|-------|-------|
| (psi)           |       |       |       |       |       |       |       |       |
| %ความเข้มข้น    | 2.5   | 2.5   | 2.8   | 2.8   | 3.0   | 3.0   | 3.2   | 3.3   |

ให้หาสมการเส้นตรงถดถอยที่แสดงความสัมพันธ์ระหว่างแรงดึงของกระดาษและเปอร์เซ็นต์ความ เข้มข้นของไม้เนื้อแขึง  1. ป้อนข้อมูลตัวเลขจากตัวอย่างข้างต้นลงใน worksheet 1 ดังแสดงในรูปที่ 1 จากนั้นตั้งชื่อ worksheet1 ว่า regression ex1

| Ŧ  | C1              | C2                         | C3 | C4 | C5 |
|----|-----------------|----------------------------|----|----|----|
|    | แรงคึงของกระดาษ | ความเข้มข้นของไม้เนื้อแข็ง |    |    |    |
| 1  | 101.4           | 1.0                        |    |    |    |
| 2  | 117.4           | 1.5                        |    |    |    |
| 3  | 117.1           | 1.5                        |    |    |    |
| 4  | 106.2           | 1.5                        |    |    |    |
| 5  | 131.9           | 2.0                        |    |    |    |
| 6  | 146.9           | 2.0                        |    |    |    |
| 7  | 146.8           | 2.2                        |    |    |    |
| 8  | 133.9           | 2.4                        |    |    |    |
| 9  | 111.0           | 2.5                        |    |    |    |
| 10 | 123.0           | 2.5                        |    |    |    |
| 11 | 125.1           | 2.8                        |    |    |    |

เลือกคำสั่ง Stat > Regression > Regression

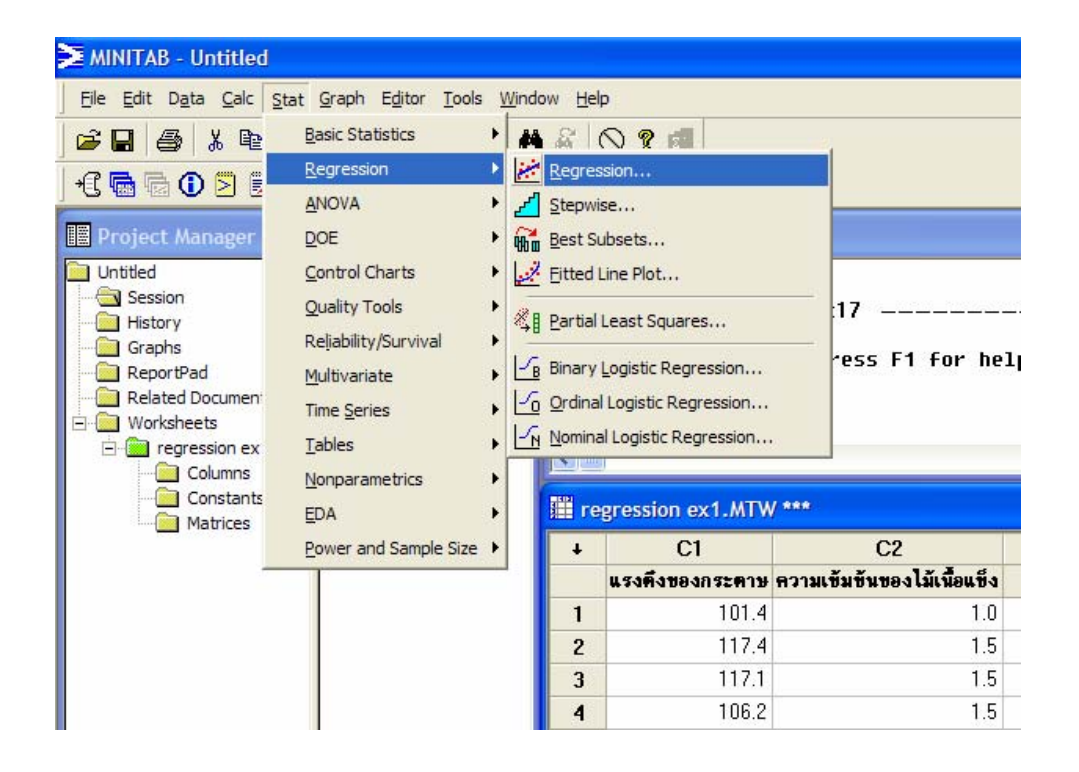

 โปรแกรมจะแสดงกล่องโต้ตอบดังแสดงในรูปที่ 4 เพื่อให้ผู้ใช้ป้อนข้อมูลตัวแปรตอบสนอง (Responses) และตัวแปรต้น (Predictors) ให้ผู้ใช้

double click ที่ column C1 ให้ปรากฏขึ้นในช่อง Responses

double click ที่ column C2 ให้ปรากฏขึ้นในช่อง Predictors จากนั้นจึง click

| Regression                       |                          |                                       |                                          |
|----------------------------------|--------------------------|---------------------------------------|------------------------------------------|
| C1 แรงดึงของกร<br>C2 ความเขีมขีเ | Response:<br>Predictors: | รงดึงของกระดาษ'<br>'ความเขับขันของไบ้ | נ ע <sup>בשי</sup> פונט <sup>ב</sup> א י |
| Select                           |                          | Graphs<br>Results                     | Options<br>Storage                       |
| Help                             |                          | ОК                                    | Cancel                                   |

4. โปรแกรมจะวิเคราะห์และแสดงผลใน window ชื่อ Session

E Session

8/6/2010 13:55:17 -----

Welcome to Minitab, press F1 for help.

Results for: regression ex1.MTW

Regression Analysis: แรงคึงของกระคาษ versus ความเข้มข้นของไม้เนื้อแข็ง

1

The regression equation is แรงดึงข้องกระดาษ = 93.3 + 15.6 ความเข้มข้นของไม้เน‴้อแข้ง

Predictor Coef SE Coef т 93.34 Constant 0.000 10.55 8.85 ความเข้มข้นของไม้เน‴้อแขึ่ง 15.641 4.360 3.59 0.003 (2)(3) R-Sq(adj) = 44.2% S = 11.6736R-Sa = 47.9%

Analysis of Variance

| Source         | DF | 55     | MS     | F     | Р     |
|----------------|----|--------|--------|-------|-------|
| Regression     | 1  | 1754.1 | 1754.1 | 12.87 | 0.003 |
| Residual Error | 14 | 1907.8 | 136.3  |       |       |
| Total          | 15 | 3661.9 |        |       |       |
|                |    |        |        |       |       |

สามารถแปลผลได้ดังนี้

① สมการถดถอยแสดงความสัมพันธ์โดยเฉลี่ย ระหว่างแรงดึงของกระดาษกับความเข้มข้นของไม้ เนื้อแขึ่ง คือ Y= 93.3 + 15.6 X

② ค่า R-Sq = 47.9% ความผันแปรของข้อมูลแรงคึงของกระคาย อธิบายได้ด้วยความเข้มข้นของ ้ไม้เนื้อแข็งเท่ากับ 47.9 โดยปริมาณที่เหลือไม่สามารถอธิบายได้ว่ามาจากแหล่งความผันแปรใด 3 ค่า R-Sq (adj) = 44.2 มีค่าใกล้เคียงกับ ค่า R-Sq แสดงว่าจำนวนข้อมูลมีเพียงพอ

Р

## แบบฝึกหัด ให้นักสึกษาตอบคำถามดังต่อไปนี้โดยบันทึก file ในรูปแบบ File>save project as>รหัสนักศึกษา\_stat.MPJ ใน file ที่ส่งให้ประกอบไปด้วย ทุก worksheet, และ แผนภาพที่นักศึกษาสร้างขึ้น การตอบคำถาม ทุกข้อให้ตอบองใน ReportPad และให้ save file ที่ต้องส่งองใน My document . โรงงานแห่งหนึ่งผลิตเส้นลวด 2 ชนิด วิศวกรด้องการเปรียบเทียบความด้านทานแรงดึงของเส้น ลวดทั้งสองชนิดซึ่งมีการแจกแจงแบบปกติ เขาจึงสุ่มเส้นลวดชนิดที่1 และ 2 มาจำนวน 10 เส้นและ 13 เส้น ตามลำดับ แล้ววัดความด้านทานแรงดึงหน่วยเป็นปอนด์ ได้ผลดังนี้ ชนิดที่1 : 23 25 25 28 19 31 35 30 26 27 ชนิดที่2 : 18 17 16 24 20 21 25 15 15 16 18 21 19 จงหาว่าเส้นลวดชนิดที่1 มีความด้านทานแรงดึงมากกว่าเส้นลวดชนิดที่ 2 หรือไม่ โดยการทดสอบ สมมุติฐาน ที่ระดับนัยสำคัญ 0.05

1.1 ຄ້າ รູ້ວ່າ  $\sigma_1^2 = \sigma_2^2$ 1.2 ຄ້າ รູ້ວ່າ  $\sigma_1^2 \neq \sigma_2^2$ 

 โรงงานแห่งหนึ่งผลิตวงแหวนที่ใช้สำหรับเครื่องยนต์ชนิดหนึ่ง จากข้อมูลในอดีตทราบว่า เส้นผ่าสูนย์กลางของวงแหวนมีการแจกแจงแบบปกติ มีค่าความแปรปรวนเท่ากับ 0.001 มิลลิเมตร วิสวกรสุ่มตัวอย่างวงแหวนที่ผลิตมา 15 ชิ้น แล้วหาค่าเฉลี่ยเส้นผ่าสูนย์กลางได้ 74.036 มิลลิเมตร จง ใช้วิธีการประมาณค่า เพื่อสร้างช่วงความเชื่อมั่น 99% แบบสองด้านของค่าเฉลี่ยเส้นผ่าสูนย์กลาง ของวงแหวนที่ผลิตโดยโรงงานแห่งนี้

3. บริษัทABC จำกัด ผลิตฮาร์ดดิสก์สำหรับคอมพิวเตอร์ ขั้นตอนการติดขดลวดทองแดงเข้ากับแขน ของหัวอ่านแผ่นดิสก์เป็นขั้นตอนการผลิตขั้นตอนหนึ่ง ในการติดขดลวดทองแดงเข้ากับแขนของ หัวอ่านแผ่นดิสก์จะใช้กาว Epoxy 1140 หลังจากติดขดลวดทองแดงเข้ากับแขนของหัวอ่าน แผ่นดิสก์แล้ว จะทำส่วนประกอบนี้เข้าเตาอบเพื่ออบที่อุณหภูมิ 180 °F เป็นเวลา 50 นาที วิศวกร ฝ่ายผลิตต้องการศึกษาว่าอุณหภูมิกับระยะเวลาที่ใช้อบมีผลต่อแรงเฉือน (shear strength) ณ ตำแหน่งที่ติดกาวยึดส่วนประกอบทั้งสองอย่างไร เขาจึงทำการทดลองแบบ factorial design ข้อมูล ของแรงเฉือนที่ได้จากการทดลองมีหน่วยเป็น psi แสดงดังตารางข้างล่างนี้

| เวลาที่ใช้อบ |      | ପୁ   | ณหภูมิที่ใ | ช้อบ (°F) |      |
|--------------|------|------|------------|-----------|------|
| (นาที)       | 150  | 180  | 200        | 250       | 300  |
| 30           | 20.3 | 19.5 | 22.1       | 17.6      | 23.6 |
|              | 19.8 | 18.6 | 23         | 18.3      | 24.5 |
|              | 21.4 | 18.9 | 22.4       | 18.2      | 25.1 |
|              |      |      |            |           |      |
| 40           | 21.6 | 20.1 | 20.1       | 19.5      | 17.6 |
|              | 22.4 | 19.9 | 21         | 19.2      | 18.3 |
|              | 21.3 | 20.5 | 19.8       | 20.3      | 18.1 |
|              |      |      |            |           |      |
| 50           | 19.8 | 19.6 | 22.3       | 19.4      | 22.1 |
|              | 18.6 | 18.3 | 22         | 18.5      | 24.3 |
|              | 21   | 19.8 | 21.6       | 19.1      | 23.8 |
|              |      |      |            |           |      |

จงวิเคราะห์ความแปรปรวนเพื่อทดสอบสมมติฐานเกี่ยวกับค่าเฉลี่ยของแรงฉือนที่ได้รับอิทธิพลจาก อุณหภูมิกับระยะเวลาที่ใช้อบ โดยที่ระดับนัยสำคัญเท่ากับ 0.05 พร้อมทั้งสรุปผลที่ได้จากการ วิเคราะห์

 โรงงานแห่งหนึ่งผลิตมอเตอร์โดยการประกอบชิ้นส่วนสองชิ้นเข้าด้วยกัน วิสวกรฝ่ายผลิตมีความ เชื่อว่าแรงเฉือนของรอยต่อชิ้นส่วนทั้งสอง มีความสัมพันธ์เชิงเส้นตรงกับอายุของชิ้นส่วนชิ้นที่ 1 ที่ ใช้ประกอบ เขาจึงเก็บข้อมูลมา 20 ตัวอย่าง ได้ผลดังตารางต่อไปนี้

| แรงเฉือน (psi)                    | 215  | 167  | 231 | 206 | 220 | 170 | 178 |
|-----------------------------------|------|------|-----|-----|-----|-----|-----|
| อายุของชิ้นส่วนที่ 1<br>(สัปคาห์) | 15.5 | 23.7 | 8   | 17  | 5   | 19  | 24  |

| แรงเฉือน (psi)       | 257 | 235 | 227 | 216 | 239 | 177 | 233 |
|----------------------|-----|-----|-----|-----|-----|-----|-----|
| อายุของชิ้นส่วนที่ 1 | 2.5 | 7.5 | 11  | 13  | 3.7 | 25  | 9.7 |
| (สัปดาห์)            |     |     |     |     |     |     |     |

| แรงเฉือน (psi)                    | 176 | 205 | 241 | 220  | 265 | 175  |
|-----------------------------------|-----|-----|-----|------|-----|------|
| อายุของชิ้นส่วนที่ 1<br>(สัปดาห์) | 22  | 18  | 6   | 12.5 | 2   | 21.5 |

 จากข้อมูลที่ได้ จงหาสมการเส้นตรงถดถอยที่แสดงความสัมพันธ์ ระหว่างแรงเถือนของรอยต่อชิ้นส่วนทั้งสองและอายุของชิ้นส่วนชิ้นที่ 1

#### เอกสารอ้างอิง

- 1. เอกสารประกอบการสอนวิชาสถิติวิศวกรรม ผศ.คร.สมบัติสินธุเชาว์ 2553
- 2. สถิติสำหรับงานวิศวกรรม เล่ม 2 โดย กิติศักดิ์ พลอยพานิชเจริญ 2550 สำนักพิมพ์ ส.ส.ท.
- 3. กู่มือการใช้ Minitab โดย บริษัทโซลูชั่น เซ็นเตอร์ จำกัด 2552
- 4. Meet Minitab 15 โดย Minitab Inc. 2552